## ИНСТРУКЦИЯ ПО ИСПОЛЬЗОВАНИЮ СИСТЕМЫ ДИСТАНЦИОННОЙ ПОДАЧИ ДОКУМЕНТОВ ДЛЯ АБИТУРИЕНТОВ КАЗАХСТАНСКОГО ФИЛИАЛА МГУ ИМЕНИ М.В. ЛОМОНОСОВА

Приём документов для участия в конкурсе на обучение по программам бакалавриата и магистратуры в Казахстанском филиале МГУ осуществляется с использованием системы «WEB-Анкета МГУ». Для подачи документов Вам необходимо выполнить следующие действия:

- 1. Подготовьте электронные копии следующих документов к загрузке:
  - а. Удостоверение личности (с двух сторон) либо разворот страниц паспорта с фотографией
  - b. Документ о среднем полном образовании (аттестат) с приложением
  - с. Официальная фотография абитуриента размером 3\*4, сделанная в 2021 г.
- 2. Зарегистрируйтесь в системе «WEB-Анкета МГУ» по ссылке <u>https://webanketa.msu.ru/</u>. Перейдите на вкладку «Регистрация» и заполните необходимые поля.

ВНИМАНИЕ! Указывайте фамилию, имя и отчество только на русском языке без использования специфических символов казахского алфавита в соответствии с документом, удостоверяющим личность, или с его нотариально заверенным переводом. ФИО должны строго соответствовать документу, удостоверяющему личность, скан которого предоставляете. Если Вы регистрируетесь по удостоверению личности, обязательно укажите отчество при его наличии. Если Вы регистрируетесь по паспорту, отчество указывать не следует.

Рекомендуем особенно внимательно проверять правильность заполнения фамилии, имени, отчества и даты рождения при регистрации. Введённая в эти поля информация будет использоваться во всех документах, связанных с поступлением.

| Вход в систему | Регистрация                                                                                                    | В                                                                           | осстановление пароля                                                                                                    | Вход для сотрудн                                                       | ИКОВ |
|----------------|----------------------------------------------------------------------------------------------------|-----------------------------------------------------------------------------|----------------------------------------------------------------------------------------------------|------------------------------------------------------------------------|------|
|                | Внимание! Пере,<br>правильность за<br>изменение нево:<br>ФИО и дата рож<br>паспортными да<br>Й, пробелы и де<br>Оставьте поле О<br>указано отчестви | д рег<br>аполн<br>зможа<br>кдени<br>инным<br>фись<br><b>Этчес</b><br>о (има | истрацией обязательно про<br>нения всех полей, так как по<br>ної<br>ия заполняется в строгом ск<br>им (обращайте внимание на<br>и).<br>тво пустым, если у Вас в па<br>я отца). | верьте<br>спедующее их<br>хответствии с<br>буквы Е/Ё, И/<br>аспорте не |      |
|                | +7                                                                                                    | ŧ                                                                           | Номер мобильного теле                                                                                                    | фона                                                                   |      |
|                | ФАМИЛИЯ                                                                                                    |                                                                             |                                                                                                    |                                                                        |      |
|                | ИМЯ                                                                                                    |                                                                             |                                                                                                    |                                                                        |      |
|                | ОТЧЕСТВО                                                                                                    |                                                                             |                                                                                                    |                                                                        |      |
|                | Дата рождени                                                                                                    | я                                                                           | 01.01.2002                                                                                                    | <b></b>                                                                |      |
|                | Код с картинк                                                                                                    | и                                                                           |                                                                                                    |                                                                        |      |
|                |                                                                                                    |                                                                             | урание сартерание<br>мая сартерание<br>Зарегистрироваться                                                                                                    |                                                                        |      |

3. После успешного прохождения регистрации вы увидите следующее сообщение:

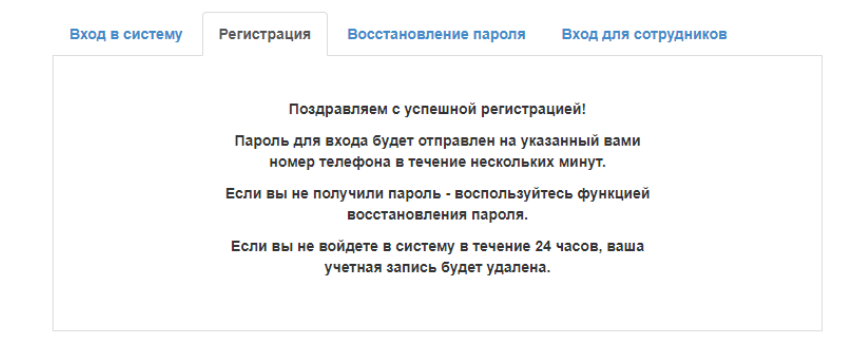

**ВНИМАНИЕ!** Если вы не получили СМС с паролем в течение нескольких минут, не пытайтесь зарегистрироваться повторно ранее, чем через 24 часа. Сохраните полученный пароль. Он будет использоваться для входа в систему постоянно, а не только для первой авторизации.

4. Войдите в систему, укажите гражданство и поставьте галочку возле пункта «Согласен с правилами использования». Нажмите «Сохранить».

## Дополнительная информация

| еред продолжением работы, | необходимо заполнить ряд дополнительных по | тей. |
|---------------------------|--------------------------------------------|------|
| Гражданство               | КАЗАХСТАН                                  | ~    |
|                           | Согласен с правилами использования.        |      |
|                           | Сохранить                                  |      |

Проверьте правильность заполнения полей. ВНИМАНИЕ! Если Вы ввели данные удостоверения личности, обязательно укажите Ваше отчество (при наличии). Если Вы ввели данные паспорта Республики Казахстан, поле «отчество» следует оставить пустым.

|                  | Общие свед                 | цения                                                                                                    |   |
|------------------|----------------------------|----------------------------------------------------------------------------------------------------|---|
|                  | Эти сведения являются общи | ми для всех заявлений.                                                                                                    |   |
|                  | Фамилия                    |                                                                                                    |   |
|                  | Имя                        |                                                                                                    |   |
|                  | Отчество                   |                                                                                                    |   |
| Общие сведения 🛆 |                            | Оставьте поле пустым, если у Вас в паспорте не указано<br>отчество (имя отца).                                                                              |   |
| Заявления        | Дата рождения              | 01.01.2002                                                                                                    |   |
| Поддержка        | Гражданство                | КАЗАХСТАН 🗸                                                                                                    |   |
| Выход            | Адрес электронной<br>почты | Необходимо указать и подтвердить адрес электронной почты.<br>По этому адресу будут отправляться уведомления от системы, а такжа о мологические у заявляющие | ] |
|                  |                            | также оп оддет указал в заленений.<br>Сохранить                                                                                                    |   |

Вы можете добавить свою фотографию. Разрешенный объем файла - не более 4Мб, допустимые форматы - jpg или png. Для отображения на сайте, фотография будет смасштабирована до размера 128 на 128 точек.

Укажите адрес электронной почты и нажмите «Сохранить». На указанный адрес будет отправлено письмо со ссылкой для подтверждения. Перейдите по ссылке. После этого у вас в браузере откроется страница с подтверждением:

|                  | Ваш адрес электронной почты<br>подтвержден | @ |
|------------------|--------------------------------------------|---|
| Общие сведения 🛦 |                                            |   |
| Заявления        |                                            |   |
| Поддержка        |                                            |   |
| Выхол            |                                            |   |

5. Перейдите в раздел «Заявления» и нажмите кнопку «Добавить заявление».

|                  | Заявления                          |
|------------------|------------------------------------|
|                  | Добавить заявление                 |
|                  | Заявления отсутствуют              |
|                  | Отправленные заявления             |
|                  | Отправленные заявления отсутствуют |
| Общие сведения 🛦 |                                    |
| Заявления        |                                    |
| Поддержка        |                                    |
| Выход            |                                    |

В открывшейся форме введите название заявления. Название может быть любым. Например, «Казахстанский филиал». Выберите вид подготовки: «бакалавр/специалист» или «магистр». Нажмите кнопку «Создать».

| Новое заявление    | •                    | × |
|--------------------|----------------------|---|
| Название заявления | Казахстанский филиал |   |
| Вид подготовки     | бакалавр/специалист  | ~ |
|                    | бакалавр/специалист  |   |
|                    | магистр              |   |
|                    | второе высшее        |   |
|                    | аспирантура          |   |
|                    | ординатура           |   |
|                    | докторантура         |   |
|                    |                      |   |
|                    |                      |   |
|                    |                      |   |
|                    |                      |   |

6. Откроется форма для редактирования заявления. Проверьте правильность заполнения полей с Вашим ФИО, датой рождения, гражданством. Укажите Ваш пол.

|                        | Редактирова                                         | ание заявления                                                                                                    |   |
|------------------------|-----------------------------------------------------|----------------------------------------------------------------------------------------------------|---|
| Ŏ                      | Казахстанский                                       | филиал<br>Сохранить                                                                                                    |   |
|                        | Общая информаци<br>Часть информации в этом блоке ук | ия 🛕<br>азывается при регистрации или в разделе Настройки                                                                                                    |   |
| Общие сведения 🛆       | Фамилия                                             |                                                                                                    |   |
| Заявления<br>Поддержка | Имя                                                 |                                                                                                    |   |
| ( CALLOPINIC           | Отчество                                            |                                                                                                    |   |
| Выход                  | Дата рождения                                       | 01.01.2002                                                                                                    |   |
|                        | Пол                                                 | мужской 🗸                                                                                                    |   |
|                        | Гражданство                                         | КАЗАХСТАН                                                                                                    | ~ |
|                        | Фотография                                          | Файл формата JPEG или PNG (разрешение 300 точек на дюйм),<br>содержащий одну фотографию размера 3×4 см (черно-белый или<br>цветной снимок без головного убора, сделанный в 2021 году). При<br>негоотретствии размеров фотография может быть облезана |   |

7. Загрузите официальную фотографию формата «3 на 4».

| ΦΟΤΟ                                           |                                                                  |
|------------------------------------------------|------------------------------------------------------------------|
|                                                |                                                                  |
| удалить<br>Возможно загоузить еще              | 0 ctp                                                            |
| Добавить страницы:                             | выбрать файл                                                     |
| Поддерживаются изобра<br>Максимальный размер ф | жения в формате JPEG или PNG, а так же файлы PDF.<br>айла - 4M6. |

8. Введите ФИО латиницей. ВНИМАНИЕ! ФИО латиницей следует вводить в соответствии с удостоверением личности (см. на обороте документа) или паспортом (см. внизу страницы с фото).

| Имя латиницей      |                                                                             |
|--------------------|-----------------------------------------------------------------------------|
|                    | Укажите имя латиницей как указано в вашем заграничном паспорте.             |
| Фамилия латиницей  |                                                                             |
|                    | Укажите фамилию латиницей как указано в вашем заграничном паспорте.         |
| Отчество латиницей |                                                                             |
|                    | Оставьте поле пустым, если у Вас в паспорте не указано отчество (имя отца). |

9. Укажите контактные номера телефонов, по которым с Вами можно связаться. ВНИМАНИЕ! Рекомендуем указывать дополнительный номер телефона помимо основного. В этом случае сотрудникам приёмной комиссии будет проще с вами связаться при необходимости.

| Контактная информ                  | лация    | F A    |                                              |
|------------------------------------|----------|--------|----------------------------------------------|
| Основной телефон указывается при р | егистрац | ии, ад | црес электронной почты - в разделе Настройки |
| Основной телефон                   | +77      | *      |                                              |
| Дополнительный<br>телефон          | +7       | *      |                                              |
| Адрес e-mail                       |          |        |                                              |

10. Введите данные документа, удостоверяющего личность, и загрузите его электронную копию. При необходимости загрузите нотариально заверенный перевод документа, удостоверяющего личность.

ВНИМАНИЕ! При использовании удостоверения личности гражданина Республики Казахстан необходимо выбрать вид документа «Удостоверение личности другого государства». При использовании паспорта гражданина Республики Казахстан необходимо выбрать вид документа «Паспорт другого государства».

| цокумент, удостов                                                                                                    | веряющии                                                                          |                                                                                                    |                                                                        |                |
|----------------------------------------------------------------------------------------------------|-----------------------------------------------------------------------------------|----------------------------------------------------------------------------------------------------|------------------------------------------------------------------------|----------------|
| Вид документа                                                                                                    | удостовере                                                                        | ение личности другого госу                                                                                               | дарства                                                                | ~              |
| Страна, выдавшая<br>документ                                                                                                    | KA3AXCTA                                                                          | Н                                                                                                    |                                                                        | ~              |
| Серия, номер и дата                                                                                                    |                                                                                   | 00000000                                                                                                    | 01.01.2021                                                             | <b></b>        |
| документа                                                                                                    | серия                                                                             | номер                                                                                                    | дата выдачи документа                                                  |                |
| Кем выдан                                                                                                    | МИНИСТЕР                                                                          | СТВОМ ВНУТРЕННИХ ДЕЛ                                                                                                    | РЕСПУБЛИКИ КАЗАХСТ/                                                    | AH             |
| Код подразделения                                                                                                    | Если в вашем па                                                                   | аспорте нет такого кода,                                                                                                 |                                                                        |                |
| Страницы документа                                                                                                    | оставьте поле п<br>Необходимо з<br>1. ФИО и пасл<br>2. Действующ<br>3. Сведения с | пустым<br>загрузить сканы следующи<br>портные данные (первый р<br>цая регистрация (при нали<br>о предыдущих паспортах (с | к страниц:<br>зазворот паспорта)<br>чии, обычно второй разв<br>тр. 19) | орот паспорта) |
| Изображений не загружен<br>Необходимо загрузить миниму<br>Добавить страницы: Вый<br>Поддерживаются изображени<br>Максимальный размер файла | о<br>м 1 стр. Возможно<br>Брать файл<br>я в формате JPEG<br>- 4Mб.                | о загрузить еще 15 стр.<br>или PNG, а так же файлы PDF.                                                                  |                                                                        |                |

При заполнении можете ориентироваться на приведенный образец:

| жеке к  | уәлік удостоверение личност                                                                                                    |
|---------|----------------------------------------------------------------------------------------------------|
|         | TETI / ØAMBURER                                                                                                    |
|         | ATE / HMS                                                                                                    |
|         | OKECHIELATM/OTHECTBO                                                                                                    |
| 1       | туған күні / дата рождения                                                                                                    |
| 1       |                                                                                                    |
| жсн/иин |                                                                                                    |
|         |                                                                                                    |
|         | 00000009                                                                                                    |
|         | Тучин вент имсто гождения<br>РОССИЯ и место гождения                                                                                                    |
|         | О00000009<br>Россия<br>Или науки источиции<br>Стан науки и портоков<br>Или науки и портоков<br>Или науки и портоков<br>Или науки и портоков<br>Или науки источиции<br>Или науки источиции<br>Или науки источи<br>Или науки источи<br>Или науки источи<br>Или науки источи<br>Или науки источи<br>Или науки источи<br>Или науки источи<br>Или науки источи<br>Или науки источи<br>Или науки источни<br>Или науки источни<br>Или наук |
| *       | О00000009<br>Россия<br>чан. национали Номер удостоверени<br>индерссорблики казастан                                                                                                    |
| *       | осооооооо<br>оссия<br>оссия<br>оссия<br>оссия<br>осооооооооооооооооооооооооооооооооооо                                                                                                    |
| IDKAZ   |                                                                                                    |
| IDKAZ   |                                                                                                    |

11. Укажите адрес постоянного проживания (адрес постоянной регистрации, прописки). ВНИМАНИЕ! Вводите почтовый индекс в традиционном формате (6 цифр); Обязательно указывайте тип населенного пункта (например, «город Нур-Султан» или «Посёлок Жамбыл».

В поле «улица» старайтесь не использовать сокращения.

| Адрес постоянного   | о проживания (по паспорту) 🛕                                                                                                  |   |
|---------------------|----------------------------------------------------------------------------------------------------|---|
| Страна              | КАЗАХСТАН                                                                                                    | ~ |
| Регион              | другие регионы Казахстана                                                                                                    | ~ |
|                     | Выбрать адрес можно с использованием КЛАДР<br>(рекомендуемый способ). В случае затруднений можно<br>использовать ручной ввод. |   |
| Почтовый индекс     | 111107                                                                                                    |   |
| Район               |                                                                                                    |   |
| Город               |                                                                                                    |   |
| Населенный пункт    |                                                                                                    |   |
| Улица               | Экспериментальная                                                                                                    |   |
| Дом, корпус         | квартира                                                                                                    |   |
| Проживаю по другому | нет 🗸                                                                                                    |   |

- 12. Если адрес Вашего фактического проживания отличается от адреса прописки, укажите и его.
- 13. Укажите сведения о месте рождения ВНИМАНИЕ! Старайтесь не использовать сокращения при заполнении полей, связанных с местом рождения.
- 14. Укажите, нуждаетесь ли Вы в общежитии.
- 15. При необходимости загрузите дополнительные документы (свидетельства о смене фамилии, дипломы олимпиад и др.)

| полнительные                | сведения 🖌                                                                                                    |
|-----------------------------|----------------------------------------------------------------------------------------------------|
| Место рождения:             |                                                                                                    |
| Страна                      | KA3AXCTAH                                                                                                    |
| Область                     |                                                                                                    |
|                             | Область, край, республика, автономный округ и тд.                                                                                      |
| Район                       |                                                                                                    |
|                             | Не указывайте, если в поле Обпасть указан населенный пункт, являюцийся<br>районным, областным, краевым центром или столицей республики |
| Населенный пункт            |                                                                                                    |
|                             | Село, деревня, поселок, город и тд.                                                                                                    |
| ждаюсь в общежитии          | да 🗸                                                                                                    |
| олнительные документь       |                                                                                                    |
| ображений не загоужено      |                                                                                                    |
| можно загрузить еще 20 стр. |                                                                                                    |
| бавить страницы: Выб        | рать файл                                                                                                    |
| держиваются изображения в   | а формате JPEG или PNG, а так же файлы PDF.                                                                                            |
| альный размер файла -       | 4M6.                                                                                                    |

16. Внесите сведения о предыдущем образовании и приложите электронные копии документа об образовании (С ПРИЛОЖЕНИЕМ). При заполнении можете ориентироваться на следующий образец:

| Жалпы орта білім туралы<br>АТТЕСТАТ                                                                                   | АТТЕСТАТ<br>об общем среднем образовании                                                                   |
|----------------------------------------------------------------------------------------------------|----------------------------------------------------------------------------------------------------|
| жоб № 0000000 Серия.                                                                                                  | жоб 🛛 🗠 ооооооо 🖛 Номер                                                                                    |
| Осы аттестат(тегі, яты, екселін яти)<br>берілді,<br>білік беру уйымының талық екемі                                   | Настоящий аттестат выдан (фанкли, выс, отчество) В. ГОДУ ОКОНЧИЛ.                                          |
| біпрлі,<br>жане жалпы орта біяім берудің жалпы білім берсін<br>оку бағдарламасын меңгерді.<br>Пиректор<br>Пиректордың | н освоил общеобразовательного учебную программу<br>общего среднего образования.<br>Пиректор<br>Заместитель |
| Сыныл желекцист                                                                                                    | очректора<br>Классный<br>руковедитель<br>М.П.<br>Вылан « » роба                                            |
| Елді мекен тіркеу номірі                                                                                              | Регистрационный вомер                                                                                      |
| российская                                                                                                    | Настоящий аттестат выдан                                                                                   |
| ΨΕΛΕΓΑΙΙΝΑ                                                                                                    | (фамилия)                                                                                                  |
|                                                                                                    | (иня)                                                                                                    |
|                                                                                                    | (отчество)                                                                                                 |
|                                                                                                    | в том, что он (она) в году окончил (а)                                                                     |
|                                                                                                    | (полное наименование                                                                                       |
|                                                                                                    |                                                                                                    |
| ATTECTAT                                                                                                    | образовательного учреждения                                                                                |
| ATTECTAT                                                                                                    | I MOTO CTO NAKON/JELIMI                                                                                    |
| о среднем (полном) общем<br>образовании                                                                               | и получил (а) среднее (полное) общее образование                                                           |
| Provincial Contraction                                                                                                | Дата выдачи «»20 года                                                                                      |
| Кол Серия Номер                                                                                                    | Руководитель                                                                                               |
| TOW CERTY TIOMER                                                                                                    | ооразовательного учреждения (подпись)                                                                      |
| 00 A 5 0000000                                                                                                    | М. П. (пня, отчество, фамилии)                                                                             |
|                                                                                                    |                                                                                                    |
|                                                                                                    |                                                                                                    |

ВНИМАНИЕ! Если образовательное учреждение, которое Вы окончили, не является государственным, загрузите электронную копию лицензии на право образовательной деятельности.

При заполнении соответствующего поля указывайте полное наименование образовательного учреждения

При регистрации с мобильного устройства интерфейс заполнения данных документа об образовании будет выглядеть следующим образом:

Сведения о предыдущем образовании

| атт          | естат о среднем (полном) образова                     | • |
|--------------|-------------------------------------------------------|---|
|              |                                                       |   |
| Код. с       | ерия и номер документа                                |   |
| код          | Не заполнять                                          |   |
| серия        | Вписать «ЖОБ»                                         |   |
| Впи          | сать цифры справа от                                  | r |
| номер        | «ЖОБ»                                                 |   |
| сли в ва     | шем документе отсутствует данный номер,               |   |
| ставьте      | поле пустым.                                          |   |
| Регис<br>Впи | трационный номер документа<br>САТЬ НОМЕР, УКАЗАННЫЙ В |   |
| H            | ижней части страницы                                  |   |

Если Вы окончили школу не в Российской Федерации, выбирайте место окончания «за рубежом»

| Сведения о пред                            | ыдущем образовании 🛕                                                                                                    |   |  |  |  |
|--------------------------------------------|----------------------------------------------------------------------------------------------------|---|--|--|--|
| Вид документа                              | аттестат о среднем (полном) образовании                                                                                                    |   |  |  |  |
| Код, серия и номер<br>документа            | код серия номер<br>Если в вашем документе отсутствует данный номер, оставьте поле пустым.                                                                       |   |  |  |  |
| Регистрационный номер<br>документа         | 4                                                                                                    |   |  |  |  |
| Дата выдачи документа и<br>год окончания   | 12.06.2019                                                                                                    |   |  |  |  |
| Страна выдачи<br>документа                 | КАЗАХСТАН                                                                                                    |   |  |  |  |
| Место окончания                            | за рубежом                                                                                                    | ~ |  |  |  |
| Тип организации                            | дневная средняя школа                                                                                                    |   |  |  |  |
| Название<br>образовательного<br>учреждения |                                                                                                    |   |  |  |  |
| Страницы документа                         | Необходимо загрузить сканы следующих страниц:<br>1. Разворот аттестата с номером, ФИО и сведениями о школе<br>2. Приложение к аттестату полностью (две стороны) |   |  |  |  |

17. ОБЯЗАТЕЛЬНО укажите логин Zoom (адрес электронной почты, которую используете для входа в Zoom)

| Логин в Zoom (при |                                      |
|-------------------|--------------------------------------|
| наличии)          | для прохождения вступительного       |
|                   | испытания (собеседование) необходимо |
|                   | быть зарегистрированным в Zoom       |

18. Заполните раздел «Условия поступления» по образцу:

| Услови                        | ия поступле                                                     | ния 🗸                              |           |            |  |
|-------------------------------|-----------------------------------------------------------------|------------------------------------|-----------|------------|--|
| Сдаваемь<br>язь               | ый иностранный<br>ык (при наличии<br>испытания)                 | английский                         | ~         |            |  |
| Требуюто<br>усл               | ся специальные<br>товия при сдаче<br>экзаменов                  | нет 🗸                              |           |            |  |
| Поступл<br>на рав<br>граждан: | ение на бюджет<br>ных условиях с<br>ами Российской<br>Федерации | нет 🗸                              |           |            |  |
| Резуль                        | таты вступи                                                     | тельных исп                        | ытаний 🗸  |            |  |
| Основан<br>(в с               | ия для сдачи экзам<br>соответствии с п.21                       | енов вместо ЕГЭ<br>Порядка приема) | нет       | ~          |  |
| Тип                           | Предмет                                                         | Балл                               | Год сдачи | Примечания |  |
| Показать                      | все предметы                                                    |                                    |           |            |  |

**ВНИМАНИЕ!** Если Вам пока не выдали документ об образовании, в блоке «Сведения о предыдущем образовании» в поле «Вид документа» необходимо выбрать «справка об окончании ВУЗа», в поле «номер» указать «б/н», в поле «Название образовательного учреждения» указать «МГУ имени М.В.Ломоносова», ниже прикрепить рукописное заявление, составленное в свободной форме, а также скан справки, подтверждающей объективную причину задержки выдачи документа об образовании.

19. Скачайте сформированное системой Согласие на обработку персональных данных, открыв соответствующую ссылку:

| Согласие об обработке персональных данных 🛕                                                                                                    | - |  |  |  |
|----------------------------------------------------------------------------------------------------|---|--|--|--|
| Необходимо скачать, распечатать, отсканировать или сфотографировать и приложить в поле ниже Согласие на обработку персональных данных.                                                                                                    |   |  |  |  |
| Обращаем ваше внимание, что данный документ заполняется из данных заявления. Соответственно, перед<br>распечатыванием согласия необходимо заполнить заявление в части <b>адреса</b> и <b>документа, удостоверяющего личность</b> .             |   |  |  |  |
| Скан-копия согласия:                                                                                                    |   |  |  |  |
| Изображений не загружено<br>Необходимо загрузить минимум 1 стр. Возможно загрузить еще 1 стр.<br>Добавить страницы: Выбрать файл<br>Поддерживаются изображения в формате JPEG или PNG, а так же файлы PDF.<br>Максимальный размер файла - 4M6. |   |  |  |  |

20. Сохраните документ, откройте его и проверьте правильность Ваших данных в Согласии. Распечатайте этот документ, поставьте Вашу подпись, а затем загрузите в систему его электронную копию.

| Согласие об обработке персональных данных 🖌                                                                                                    |  |  |  |  |
|----------------------------------------------------------------------------------------------------|--|--|--|--|
| Необходимо скачать, распечатать, отсканировать или сфотографировать и приложить в поле ниже Согласие на обработку<br>персональных данных.                                                                                                    |  |  |  |  |
| Обращаем ваше внимание, что данный документ заполняется из данных заявления. Соответственно, перед<br>распечатыванием согласия необходимо заполнить заявление в части <b>адреса и документа, удостоверяющего личность</b> .                                                                                                    |  |  |  |  |
| Скан-копия согласия:                                                                                                    |  |  |  |  |
| VLANTER<br>VIENTIAL<br>VIENTIAL<br>VIENTIA |  |  |  |  |
| Возможно загрузить еще 0 стр.                                                                                                    |  |  |  |  |
| Добавить страницы: Выбрать файл                                                                                                    |  |  |  |  |
| Поддерживаются изображения в формате JPEG или PNG, а так же файлы PDF.<br>Максимальный размер файла - 4M6.                                                                                                    |  |  |  |  |

## 21. Введите сведения о контактных лицах.

| Сведения о контак<br>Пожалуйста, укажите сведения | СТНЫХ ЛИЦАХ  о контактных лицах (родителях, олекунах, ближайших родственниках). |
|---------------------------------------------------|---------------------------------------------------------------------------------|
| Фамилия, имя, отчество и<br>телефон               |                                                                                 |
| Адрес эл. почты                                   |                                                                                 |
| Почтовый адрес                                    |                                                                                 |
| Фамилия, имя, отчество и<br>телефон               | +7 \$                                                                           |
| Адрес эл. почты                                   |                                                                                 |
| Почтовый адрес                                    |                                                                                 |

22. Ознакомьтесь с подложенными системой документами. После этого выберите «Да» в выпадающем списке.

| • Ознакомлен со следующими документами:                                                                                                  |
|----------------------------------------------------------------------------------------------------|
| <br><ul> <li>лицензия на право ведения образовательной деятельности серия 90Л01 №</li> </ul>                                             |
| 0008333 регистрационный № 1353 от 01 апреля 2015 г.;                                                                                     |
| <ul> <li>свидетельство о государственной аккредитации серия 90А01 № 0001389</li> </ul>                                                   |
| регистрационный № 1308 от 01 июня 2015 г.;                                                                                               |
| <ul> <li>правила приема в МГУ в 2020 году;</li> </ul>                                                                                    |
| <ul> <li>правила подачи и рассмотрения апелляций по результатам проведения</li> </ul>                                                    |
| вступительных испытаний и дополнительных вступительных испытаний;                                                                        |
| <ul> <li>Подтверждаю, что подал заявления в не более чем пять вузов, не более чем по тре</li> </ul>                                      |
| специальностям и (или) направлениям подготовки в МГУ.                                                                                    |
| <ul> <li>Ознакомлен с информацией об ответственности за достоверность сведений,</li> </ul>                                               |
| указываемых в заявлении о приеме, и за подлинность документов, подаваемых для                                                            |
| поступления.                                                                                                    |
| <ul> <li>Ознакомлен с условиями, на основании которых впоследствии будет определяться<br/>основная образовательная программа.</li> </ul> |
| <ul> <li>Ознакомлен с датами завершения представления заявления о согласии на</li> </ul>                                                 |
| зачисление и оригинала документа установленного образца.                                                                                 |
| <ul> <li>Предупрежден, что вступительные испытания проводятся в МГУ с использованием</li> </ul>                                          |
| дистанционных технологий, обеспечивающих в режиме реального времени                                                                      |
| посредством видеоконференцсвязи идентификацию личности и контроль                                                                        |
| соблюдения регламента вступительного испытания во время выполнения заданий.                                                              |

- 23. Сохраните заявление.
- 24. После сохранения информации в списке заявлений появится новая строка. Нажмите на кнопку «действия» в правой части строки Вашего заявления и выберите команду «Отправить на факультет»

|                | Заявлени<br>Добавить заявление | ля                  |               |                    |                        |             |
|----------------|--------------------------------|---------------------|---------------|--------------------|------------------------|-------------|
|                | Название                       | Вид подготовки      | Без<br>ошибок | Комментарий        | Действия               | Действия    |
|                | Математика                     | бакалавр/           |               | Можно отправити    | Редактировать          | Пейстрия    |
|                |                                | специалист          | •             | факультет          | Отправить на факультет | Денствия    |
| Общие сведения | Если заявление запо            | лнено без ошибок (з | то подтверж   | дается тем, что ві | Удалить                | мите кнопку |
| Заявления      | "Действия" и выбери            | ите необходимое дей | іствие.       | L                  |                        |             |
| Поддержка      | Отправленнь                    | е заявления         | l             |                    |                        |             |
| Выход          | Отправленные заявле            | ния отсутствуют     |               |                    |                        |             |

25. В открывшемся окне выберите вариант «Казахстанский филиал»

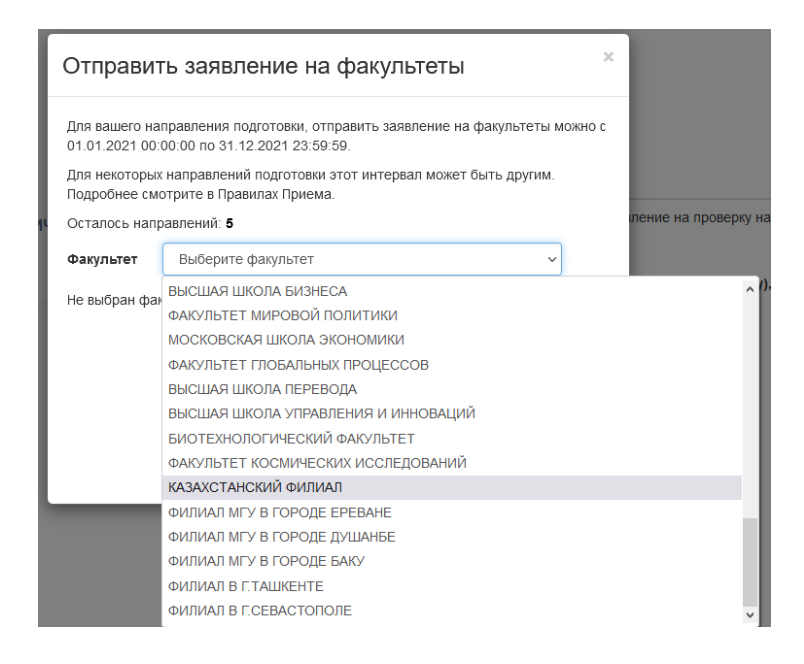

26. Выберите направления, в конкурсе на которые Вы хотите принять участие. Можно выбрать до пяти различных направлений и нажмите на кнопку «Отправить».

| Отправить заявление на факультеты                                                                                           |                                       |    |  |  |  |  |  |
|----------------------------------------------------------------------------------------------------|---------------------------------------|----|--|--|--|--|--|
| Для вашего направления подготовки, отправить заявление на факультеты можно с<br>01.01.2021 00:00:00 по 31.12.2021 23:59:59. |                                       |    |  |  |  |  |  |
| Для некоторых направлений подготовки этот интервал может быть другим.<br>Подробнее смотрите в Правилах Приема.              |                                       |    |  |  |  |  |  |
| Осталось направлений: <b>2</b>                                                                                              |                                       |    |  |  |  |  |  |
| Факультет                                                                                                    | КАЗАХСТАНСКИЙ ФИЛИАЛ 🗸                |    |  |  |  |  |  |
|                                                                                                    | 🗹 ФИЛОЛОГИЯ (Очная)                   | ^  |  |  |  |  |  |
| Направление "Экология и природопользование"                                                                                 |                                       |    |  |  |  |  |  |
|                                                                                                    | ЭКОЛОГИЯ И ПРИРОДОПОЛЬЗОВАНИЕ (Очная) | υ. |  |  |  |  |  |
| Направление                                                                                                    | "Экономика"                           |    |  |  |  |  |  |
|                                                                                                    | ЭКОНОМИКА (Очная)                     |    |  |  |  |  |  |
|                                                                                                    |                                       | ~  |  |  |  |  |  |
|                                                                                                    | Отправить Отмена                      |    |  |  |  |  |  |
|                                                                                                    |                                       |    |  |  |  |  |  |

27. Ваше заявление получит статус «Проверка соглашения» и поступит на проверку сотрудникам приёмной комиссии.

|                               | Заявления<br>добавить заявление          |                                    |                                            |                              |                                                       |                                               |               |                |  |  |
|-------------------------------|------------------------------------------|------------------------------------|--------------------------------------------|------------------------------|-------------------------------------------------------|-----------------------------------------------|---------------|----------------|--|--|
|                               | Назва                                    | ние В                              | Зид подготовки                             | Без<br>ошибок                | Комментај                                             | рий                                           |               | Действия       |  |  |
|                               | Казахстанский бакалавр/специалист филиал |                                    |                                            | •                            | Можно отправить заявление на проверку на<br>факультет |                                               |               | Действия       |  |  |
| Общие сведения 🛦<br>Заявления | Если з<br>''Дейст                        | аявление заполн<br>вия" и выберите | нено без ошибок (это<br>е необходимое дейо | о подтвержд<br>ствие.        | цается тем, чт                                        | о вы видите зеленую                           | галочку), н   | нажмите кнопку |  |  |
| Поддержка                     | Отправленные заявления                   |                                    |                                            |                              |                                                       |                                               |               |                |  |  |
| Выход                         | #                                        | Факультет                          | Вид подготовки                             | и Спеш                       | циальности                                            | Статус                                        | Без<br>ошибок | Действия       |  |  |
|                               | 1005                                     | КАЗАХСТАНСКИ<br>ФИЛИАЛ             | <sup>Й</sup> бакалавр/специ                | Напр<br>"Фил<br>ФИЛ<br>(Очна | равление<br>пология"<br>ОЛОГИЯ<br>ая)                 | Проверка<br>соглашения<br>17.06.2021 09:47:23 | •             | Действия       |  |  |

ВНИМАНИЕ! Обязательно убедитесь, что в списке отправленных заявлений в столбце «факультет» указано значение «КАЗАХСТАНСКИЙ ФИЛИАЛ». В противном случае заявление не поступит в приемную комиссию Филиала.

28. Статус заявления можно отслеживать в личном кабинете системы «WEB-Анкета МГУ». Также на указанный при регистрации адрес электронной почты будут приходить сообщения об изменении статуса. Будьте на связи через электронную почту и указанный при регистрации номер телефона, чтобы в случае выявления ошибок в заявлении, Вы могли оперативно их устранить.

При необходимости Вы можете оформить обращение через пункт меню «Поддержка» или связаться с сотрудниками приёмной комиссии в рабочее время (10:00-18:00 в пн-пт; 10:00-14:00 в сб), используя следующую контактную информацию:

- Тел: +7-7172-35-43-87; +7 (778) 35-43-377; +7 (701) 309 3125; +7 (707) 110 0280; +7 (771) 804 6967; +7 (700) 111 0275.
- Email: otvet.msukz@gmail.com